さんぱいくん操作マニュアル(処理業者向け) (ア)ユーザーID登録方法

# ③ログインパスワード再発行方法

## (パスワードを忘れたとき)

令和5年1月改訂

#### 目 次

| 1. | 「さんぱいくん」にアクセス ・・・・・・・・・・・・・・・・・・・・・・・・・・・・・・・・・・・・ | 2 |
|----|----------------------------------------------------|---|
| 2. | 「処理業者・データ登録」画面で情報を登録する・・・                          | 2 |
| 3. | ログインする ・・・・・・・・・・・・・・・・・・・・・・・・・・・・・・・・・・・・        | 3 |
| 4. | 「パスワード再発行」をする ・・・・・・・・・・・                          | 4 |
| 5. | 仮パスワードを変更する ・・・・・・・・・・・・                           | 6 |
| 6. | ログアウトする ・・・・・・・・・・・・・・・・・・・・・・・・・・・・               | 8 |

## (ア)③さんぱいくん ログインパスワード再発行方法

## 1 「さんぱいくん」にアクセス

<u>産廃情報ネット-さんぱいくん (sanpainet.or.jp)</u> にアクセス

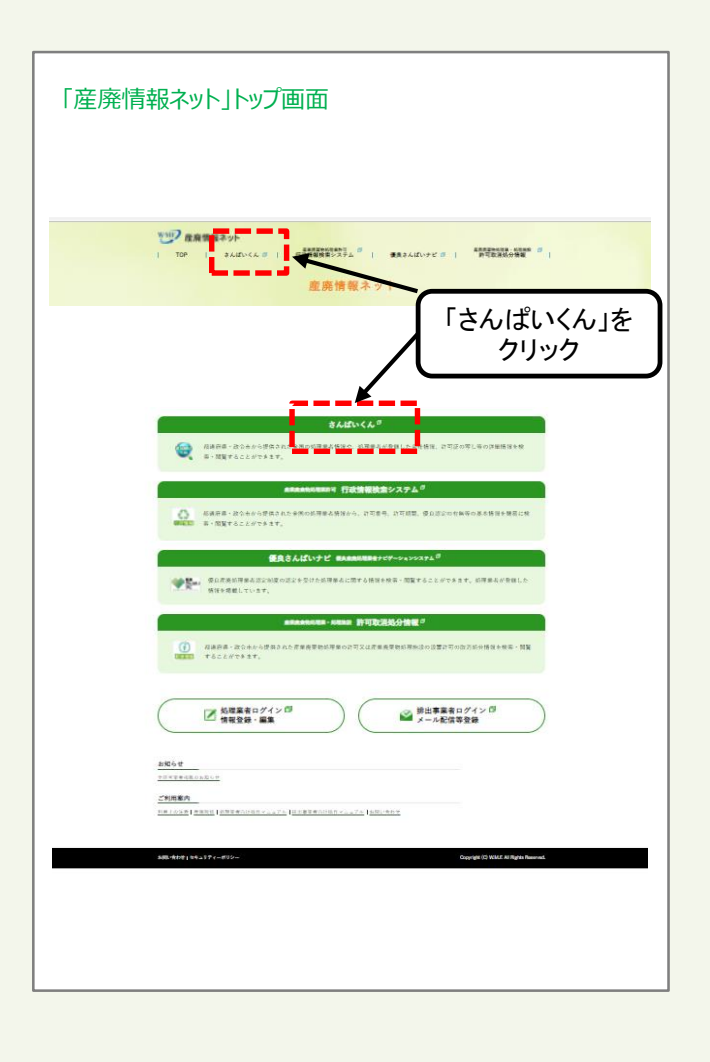

#### 2 「処理業者・データ登録・変更」画面で情報を登録する

さんぱいくんトップ画面から「処理業者 データ登録・変 更」をクリックすると、情報を公表する公表項目セット データの新規登録・編集や公表・公表停止の設定を行な うことができます。

| 建築廃業物処式                                                                  |                                                                                                    |
|--------------------------------------------------------------------------|----------------------------------------------------------------------------------------------------|
|                                                                          | さんぱいくん                                                                                                    |
| Q<br>7-985.↓<br>#<br>#<br>#<br>#<br>#<br>#<br>#<br>#<br>#<br>#<br>#<br># | ▲ 24349603526207         ¥ 9482384         ¥ 8483384         ¥ 8483384         ¥ 8483384         ¥ 8483384         ¥ 8483384         ¥ 8483384         ¥ 8483384         ¥ 8483384         ¥ 8483384         ¥ 8483384         ¥ 8483384         ¥ 8483384         ¥ 8483384         ¥ 8483384         ¥ 8483384         ¥ 8483384         ¥ 8483384         ¥ 8483384         I 10021         ¥ 8483384         I 10021         ¥ 10021         ¥ 10021         ¥ 10021         ¥ 10021         ¥ 10021         ¥ 10021         ¥ 10021         ¥ 10021         ¥ 10021         ¥ 10021         ¥ 10021         ¥ 10021         ¥ 10021         ¥ 10021         ¥ 10021         ¥ 10021         ¥ 10021         ¥ 10021         ¥ 10021         ¥ 10021         ¥ 10021         ¥ 10021         ¥ 10021         ¥ 10021         ¥ 10021         ¥ 10021         ¥ 10021         ¥ 10021         ¥ 10021         ¥ 10021         ¥ 10021         ¥ 10021         ¥ 10021         ¥ 10021         ¥ 10021         ¥ 10021         ¥ 10021         ¥ 10021         ¥ 10021         ¥ 10021         ¥ 10021         ¥ 10021         ¥ 10021         ¥ 10021         ¥ 10021         ¥ 10021         ¥ 10021         ¥ 10021         ¥ 10021         ¥ 10021         ¥ 10021         ¥ 10021         ¥ 10021         ¥ 10021         ¥ 10021         ¥ 10021         < |
| 株出申業者向け<br>メール/情報管理<br>サービス                                              | 約束券社会の情報音を自動メールサービスで入手できます。<br>ユーザーIDとパスワードは無料で発行します。                                                                                                    |
| 自治体用けリンク<br><b>お知らせ</b><br>履歴証明サービス和金改定(2)                               | 322/10/011_                                                                                                    |
| 展呈成安物処理業者許可情報機<br>全許可業者將截開始(2021/10<br>ご利用案内                             | 新システム。産業産業物助理業・40増加設計可取消動分偶相高軌間に(2022/06/30)<br>1003)                                                                                                    |
| <u>利用上の注意</u>   <u>雇用短信</u>   <u>利用</u>                                  | F変形向け降作マニュアル   逆出事変形向け降作マニュアル   お照い会わせ                                                                                                    |

### 3 ログインする

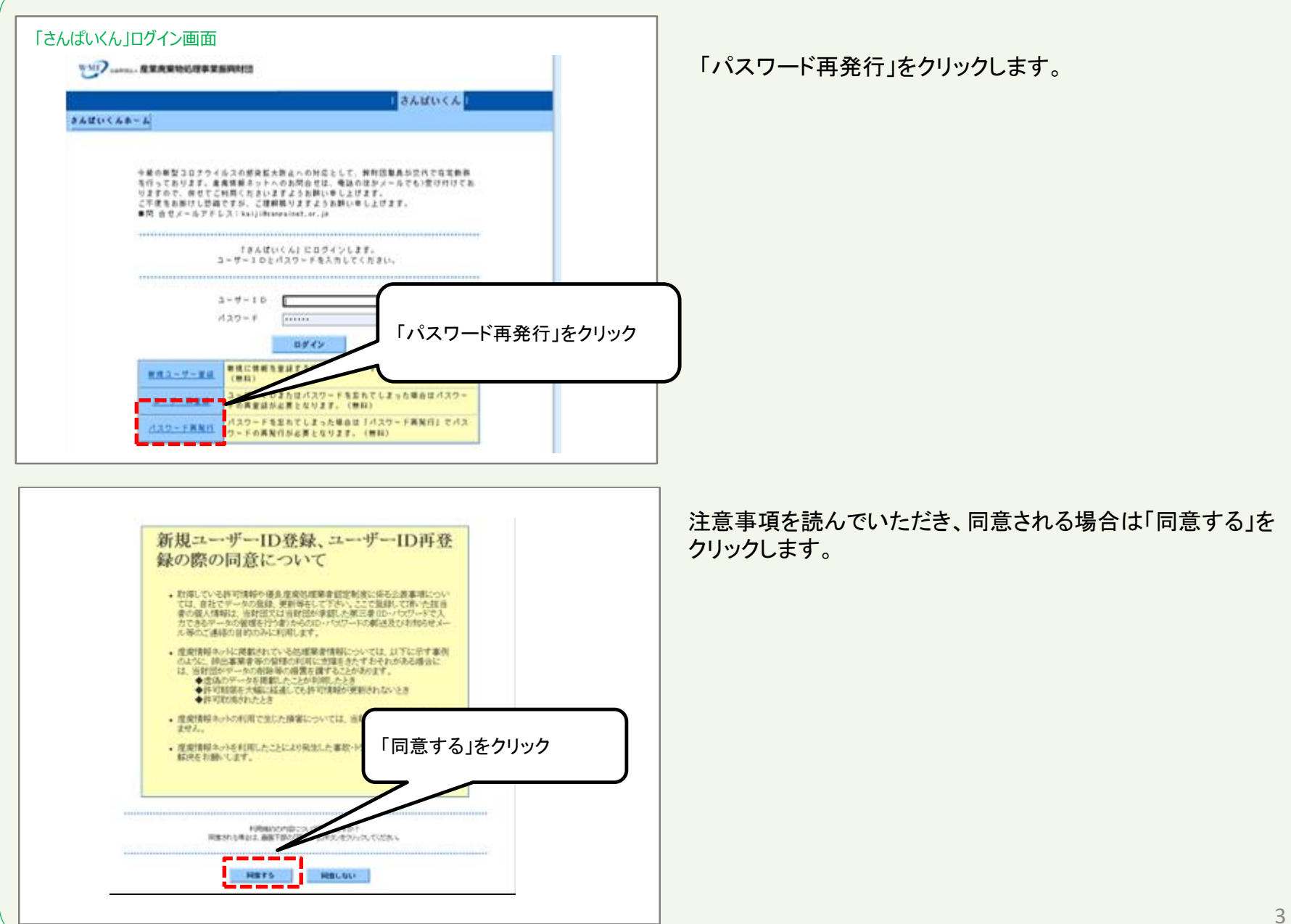

#### 4「パスワード再発行」をする-1

バスワード再発行の手順 利用規約

| ユーザーID、メールアドレスを入力                                                                                                    | ①「ユーザーID」「メールアドレス(登録済のもの)」を入力したら<br>②「内容確認」をクリックしてください。                  |
|----------------------------------------------------------------------------------------------------|--------------------------------------------------------------------------|
| バスワード再発行の手間       バスワード         別用規約       「スワード         回窓確認       「スワード         発行       「飛行         確認した       「パスワード         発行       「飛行         「開き確認       「パスワード         発行       「パスワード         「開き       「パスワード         「「「「「「「「」」」」」」       「パスワード         「「「」」」       「「」」」         「「」」」       「「」」」         「「」」」       「「」」」         「「」」」       「」」」         「「」」」       「」」」         「」」       「「」」」         「」」       「」」」         「」」       「」」」         「」」       「」」」         「」」       「」」」         「」」       「」」」         「」」       「」」」         「」」       「」」」         「」」       「」」         「」」       「」」」         「」」       「」」」         「」」       「」」」         「」」       「」」」         「」」       「」」」         「」」       「」」」         「」」       「」」」         「」」       「」」」         「」」       「」」」         「」」       「」」」 | ※登録済のメールアドレスを入力しないと、パスワード<br>の再発行手続ができません。<br>わからない場合は、「ユーザー再登録」をしてください。 |

| マワード再発行の手)                                            | NR.                             |                                        |                                 |                                          |                            |                          |        |  |  |  |
|-------------------------------------------------------|---------------------------------|----------------------------------------|---------------------------------|------------------------------------------|----------------------------|--------------------------|--------|--|--|--|
| 利用規約<br>同意確認                                          | >                               | バスワード<br>再発行<br>情報入力                   | >                               | パスワード<br>再発行<br>債報確認                     | >                          | バスワード<br>再発行確認<br>メール送信  |        |  |  |  |
| 「申し込み」ボ<br>ます。<br>通知メールの本文の<br>変更してください。<br>また、申し込みを行 | タンをクリッ<br>中に記載した<br>。<br>行ってもメー | クすると、24時間以<br>新パスワードでさんは<br>ルが届かない場合は、 | 内に登録したメ<br>いくんにログイ<br>さんばい情報ネ   | ールアドレスにパスワ<br>、ンできますので、ログ<br>、ットへお問い合わせく | ード再発行の)<br>イン後に再発行<br>ださい。 | 通知メールが送付され<br>うされたパスワードを | n<br>E |  |  |  |
| ■ユーザー情報                                               |                                 |                                        |                                 |                                          |                            |                          | _      |  |  |  |
| ユーザID                                                 | 3                               | 23050                                  |                                 |                                          |                            |                          |        |  |  |  |
| メールアドレス                                               | k                               | aiji#sanpainet.or.jp                   |                                 |                                          |                            |                          |        |  |  |  |
|                                                       | 内容                              | バスワー<br>を確認し、画面下部の<br>修正する場合は          | ド再免行手続き<br>)「申し込み」が<br>「戻る」ボタンを | を行いますか?<br>パタンをクリックしてく<br>とクリックして下さい。    | ださい。                       |                          |        |  |  |  |

②「申し込み」をクリック

ご利用になっているブラウザの「戻る(back)」ボタンや ブラウザの「最新の情報に更新」などの操作は使用しないでください。 Contraction of the local division of the local division of the loc

申し込み 戻る

入力内容をご確認いただき「申し込み」をクリックしてください。

### 4 「パスワード再発行」をする-2

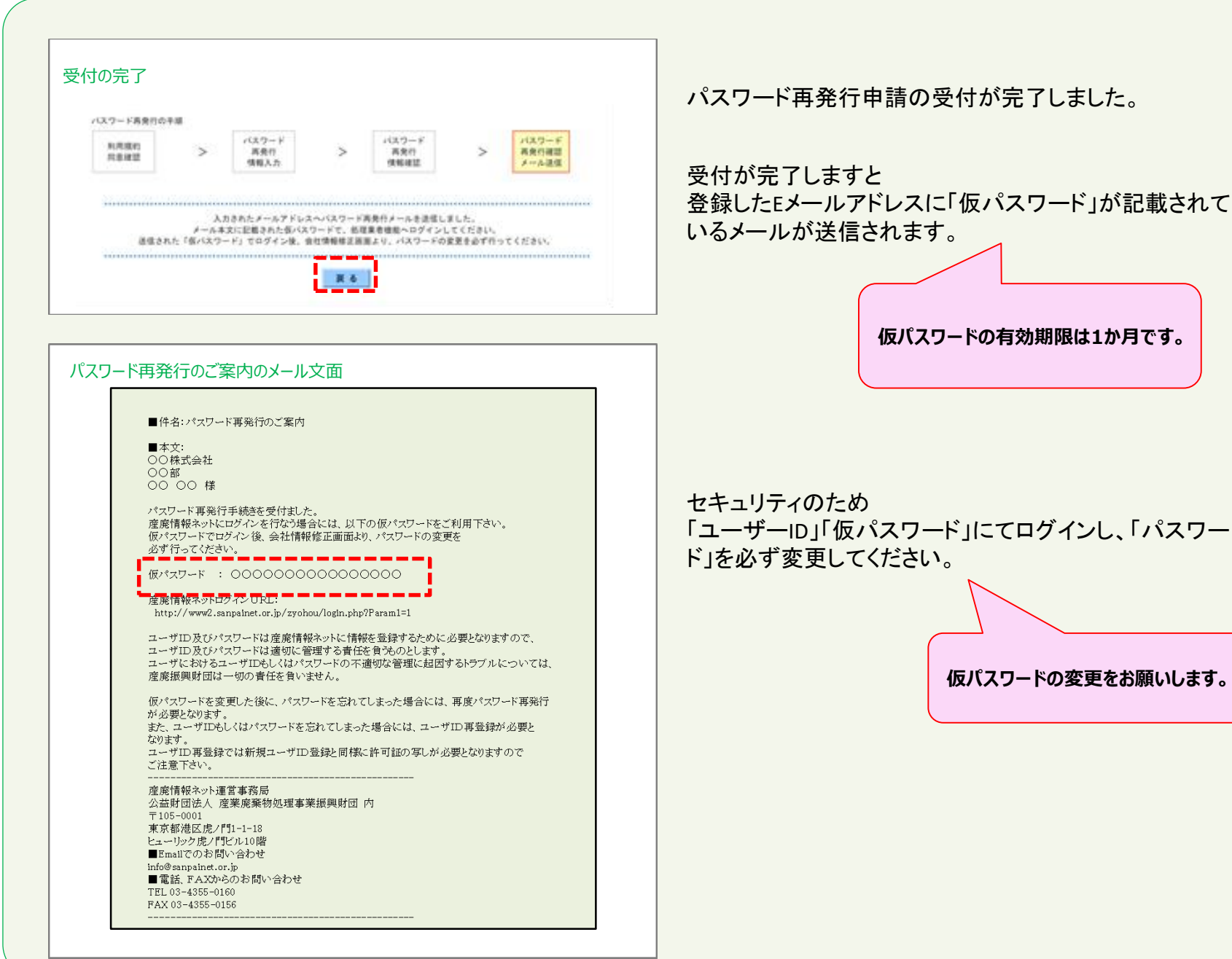

### 5 仮パスワードを変更する-1

| WMP contral 産業廃業物処理<br>さんはいくんホーム                                                                                                    | 事業振興財団<br>I さんぱいくん                                                                                                    | 6 1                                    | メールで送信された<br>グインし、仮パスワー<br>(半角英数、大文字/<br>い。) | 反パスワードにて、さんぱいくんにロ<br>-ドを変更してください。<br>小文字を区別して入力してくださ |
|----------------------------------------------------------------------------------------------------|----------------------------------------------------------------------------------------------------|----------------------------------------|----------------------------------------------|------------------------------------------------------|
| 今般の概型コロ<br>を行っておりま<br>りますので。<br>こ不便をお用け<br>■同 合せメール                                                                                                    | ウイルスの原原数大阪业への対応として、特較回覧高が交代で在立<br>「、産業等展示ットへのお用金せは、電路の度かメールでも2気け付<br>てご利用(たきいますようお願い申したけます。<br>沙硝ですが、ご確何能りますようお願い申し上げます。<br>アドしス:kajijtsanasinet.er.jp<br>「さんばいくん」にログインします。<br>ユーザーID<br>パスワード<br>・・・・・・・・・・・・・・・・・・・・・・・・・・・・・・・・・・・・ | さんぱいくんにログイ                             | ~                                            | 仮パスワードの変更をお願いします。                                    |
|                                                                                                    |                                                                                                    |                                        |                                              |                                                      |
| ド変更<br>いいの<br>な品がIEBAA 産業廃業<br>さんばいKAホーム<br>アーク空が<br>サンプル会社 様 ログイン                                                                                                    | 効処理事業振興財団<br>┃<br>■ さんぱいくん                                                                                                    | 6 IIIIIIIIIIIIIIIIIIIIIIIIIIIIIIIIIIII | パスワードを変更して                                   | てください。                                               |
| ド変更<br>ひご ######A 産業廃業<br>さんばいくんキーム アータ型<br>ウンブル会社 様 ログイン                                                                                                    |                                                                                                    | ۲                                      | パスワードを変更して<br><b>半角文字で6~32文</b>              | こください。<br>字で変更してください。                                |
| ド変更<br>シンデ Distriman 産業廃業<br>さんばいべんホーム データ型<br>サンプル会社 様 ロヴィン<br>新規ユーザーDD型株または、コ<br>たが感います。<br>・ユーザーDD-パスワードは産業<br>勝夫または第三者・の高楽等<br>・会社情報 エは公表す。<br>12-7-10                         |                                                                                                    | 6<br>ログアウト<br>E実更していたださます<br>(556593)  | パスワードを変更して<br><b>半角文字で6~32文</b>              | こください。<br>字で変更してください。                                |
| ド変更<br>シンデ 2000年10日本の運動の<br>さんばいくんホーム データタイ<br>ウンブル会社 様 ログイン<br>防規ユーゲーロの後または、二<br>ため職、にます。<br>・ユーザーロッドスワードは定期<br>裕夫または第三者への運動等<br>一会社情報 ×122表さ<br>御王人に項目の外留正です<br>1/2ワード<br>1/2ワード | な ひ 理事業振興財団                                                                                                    | を<br>ログアウト<br>変更していただきます<br>(556593)   | パスワードを変更して<br>半角文字で6~32文                     | こください。<br>字で変更してください。                                |

#### 5 仮パスワードを変更する-2

| 世当者對政地<br>郵便要可      | 111-1111 (cit) #ART                          | または本有ハイツンでいた中       |       |
|---------------------|----------------------------------------------|---------------------|-------|
| esenseux            | 都達約素 東京都<br>ワングル区ワングル町1-1<br>全て全角文字で100次年201 | •                   | (ent) |
| HI-ST               | ランブル課<br>全て全角文字で叫文字以内                        |                     |       |
| E305                | ランブル花子<br>全て全角文字でIIII文字に内                    |                     | (6)10 |
| 1000000             | 999-999-9999 (                               | の中の日本市会社の日本市のインシでにな | FL0ካ  |
| BISBFAX®®           |                                              | 角部手または半角ハイコンで以文手以内  |       |
| 豊富者メールアドレス          | sample@sample.co.jp<br>参考設計字で対文字に近り          |                     | (6)10 |
| 計画者メールアドレス<br>(確認用) | sample@sample.co.jp<br>制用其於中で以文中以内           |                     | (630) |

登録された内容に誤りがなければ「内容確認」をクリックしてください。

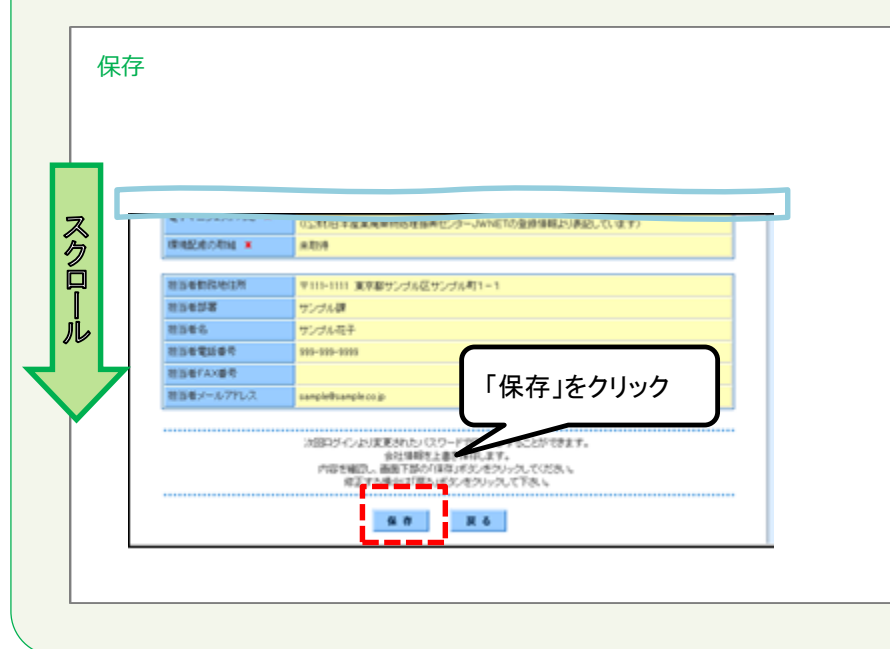

#### 画面を下にスクロールし、内容を確認しましたら「保存」 をクリックしてください。

#### 6 ログアウトする

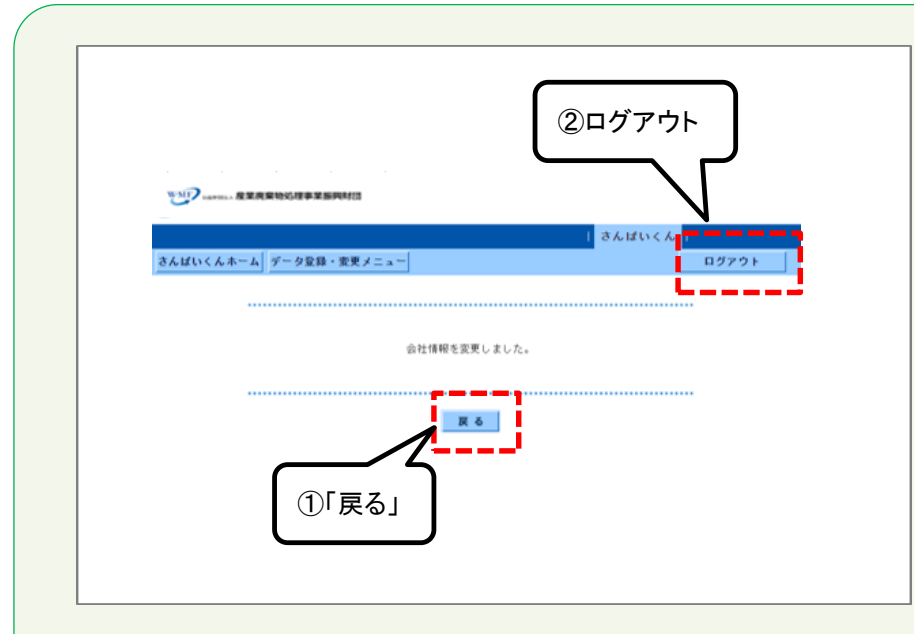

登録を続けるときは①「戻る」をクリックしてください。

さんぱいくんを終了するときは②「ログアウト」をクリックして ください。

#### 「戻る」をクリックすると、会社情報画面に移ります。

産廃情報ネット「さんぱいくん」にて許可情報や優良産 廃処理業者認定制度の情報を登録することができます。

詳しい登録方法は以下のマニュアルをご確認ください。 (イ)さんぱいくん 会社情報・許可情報の登録方法 (ウ)さんぱいくん 優良産廃処理業者認定制度に関す る情報登録方法

|                                                                                                    |             |       |                           |                    |                              | しまんばい        | 1                             |
|----------------------------------------------------------------------------------------------------|-------------|-------|---------------------------|--------------------|------------------------------|--------------|-------------------------------|
| ET LL C                                                                                                    |             | - 9-  | 9 堂祭 : 1                  | R 更 メ 二 ユ          |                              |              | 87791                         |
| ブルデ                                                                                                    | - 2 (       | (実在しな | い) 4                      | 貝 ログイン             |                              |              |                               |
| ■ ⊕ ?                                                                                                    | 计情解         |       | は公表さ                      | れる項目               |                              |              | (70197)                       |
| 2-9                                                                                                    |             |       | 1684                      | 01                 | パスワード                        | (#1          | <b>表示</b> )                   |
| 19.1.20                                                                                                    |             |       | 2010                      | 05018784           |                              |              |                               |
| 法人妻                                                                                                    | 14 g 1      | ちカナ   | <ul><li>サン</li></ul>      | ギョウハイキブッ           | ショリジギョウシンコウザ                 | イタン          |                               |
| (() 전 4 1 1 1 2 7 2 -<br>() 전 5 ·<br>조감 중 수 ·<br>() 전 감 5 ·<br>() 전 감 5 ·<br>() 전 감 5 ·<br>() 전 감 5 ·<br>() 전 감 5 ·<br>() 전 감 5 ·<br>() 전 감 5 ·<br>() 전 3 ·<br>() 전 3 ·<br>() () 전 3 ·<br>() |             |       |                           | ブルデータ(実在)          | しない)                         |              |                               |
|                                                                                                    |             |       |                           | 99                 |                              |              |                               |
|                                                                                                    |             |       |                           | ばい 一太郎             |                              |              |                               |
| *44                                                                                                    | ter a       |       | T 10                      | 5-0001 東京都港。       | an / 10-0-0                  | 02-00        | 00-0000                       |
| 1.0.0                                                                                                    | Lao W *1    | FLA   | <ul> <li>infol</li> </ul> | (xxxxx, co. jp     | TREAT                        |              |                               |
| 自社の                                                                                                    | - 40        | -9    | http                      | ://www2.sampaine   | vt.or.jp/zyohou/             |              |                               |
|                                                                                                    |             |       |                           |                    |                              |              |                               |
|                                                                                                    |             |       |                           |                    |                              |              | 38                            |
| 35                                                                                                    |             | 大阪府   | <b>脊</b> 督収運              | 第027519999999<br>号 | 2023 (会称6) 年07月17日           | <b>189</b> 2 | PDF登録<br>2019(守初元)年11月1<br>3日 |
| 37 (                                                                                                    | •           | 大阪府   | 带督务分                      | 第02771222222<br>号  | 2023(会和5)年07月17日             | A8#2         | PDF型器<br>2019(守相元)年11月1<br>3日 |
| 38 (                                                                                                    | 38 D 大阪府 95 |       | 脊營务分                      | \$0270144444<br>\$ | 2023 (奈和5) 年07月17日           | <b>A8#</b> 2 | PDF登録<br>2019(余和元)年11月1<br>3世 |
| 39                                                                                                    | •           | (大阪市  | 希分                        | #22222288899<br>북  | 2022(会称4)年04月07日<br>(計可期限時れ) | A8#2         | PDF登録<br>2021(守相3)年03月22<br>日 |
| 40                                                                                                    |             | 萬松市   | 秀分                        | ૠ44559999999<br>북  | 2022(会称4)年04月05日<br>(夏新手載世中) | <b>內容修正</b>  | PDF28                         |
|                                                                                                    |             |       |                           | # 12246478001      | 2022(4-30) 2018040           | _            | PDC PR                        |